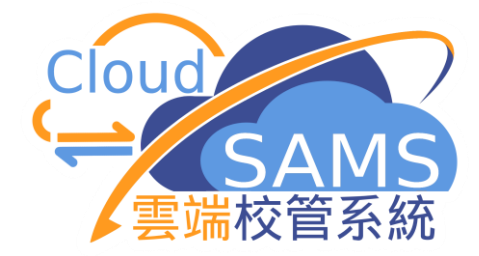

## 學位分配模組

小一派位

CloudSAMS

教育局 系統及資訊管理組

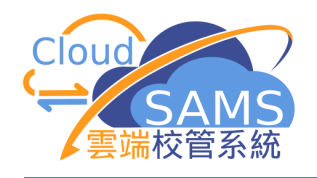

### 處理小一派位結果

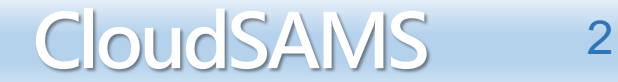

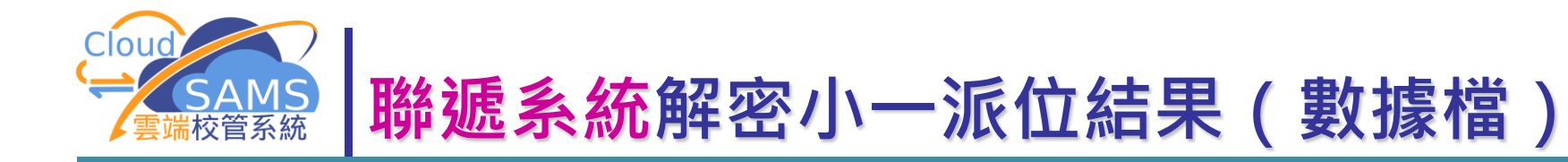

#### 檢視接收訊息

| [S-CDS03-02] 聯遞系統 > 技 | 唼收訊息 > 訊息列表 > 檢視接收訊息                        |  |  |  |  |  |  |  |
|-----------------------|---------------------------------------------|--|--|--|--|--|--|--|
| ▶ 開啟 □ 庫存             | □ 刪除 × 關閉視窗                                 |  |  |  |  |  |  |  |
| 訊息說明                  | PA5409P2D1S - POA ALLOCATION RESULTS (DATA) |  |  |  |  |  |  |  |
| 主題 (代碼)               | 小—入學 (POA)                                  |  |  |  |  |  |  |  |
| 類別 (代碼)               | 資料 (DAT)                                    |  |  |  |  |  |  |  |
| 驗證方法                  | 使用學校密碼匙                                     |  |  |  |  |  |  |  |
| 訊息狀況                  | 已密封                                         |  |  |  |  |  |  |  |
| 接收時間                  |                                             |  |  |  |  |  |  |  |
| 優先次序                  | 一般                                          |  |  |  |  |  |  |  |
| 教育局參考編號               |                                             |  |  |  |  |  |  |  |
| 加密下載檔案                | 否                                           |  |  |  |  |  |  |  |
| 檔案附件                  | POALRSLT.DAU                                |  |  |  |  |  |  |  |

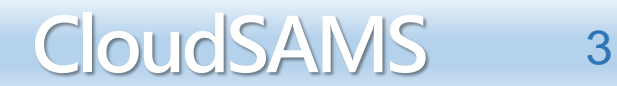

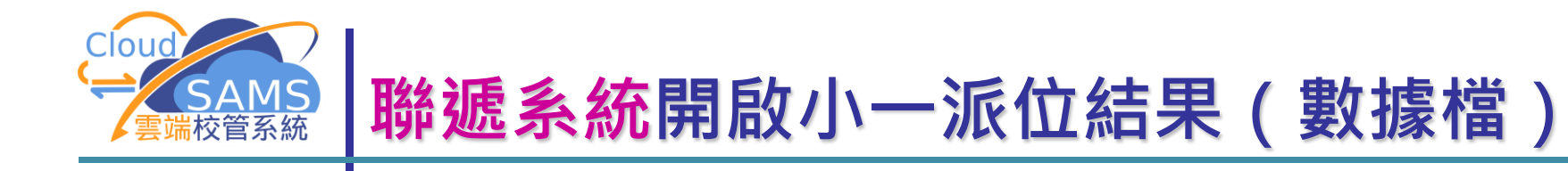

■ 輸入密碼匙,開啟數據檔

| 開啟訊息         |        |      |        |        |  |  |
|--------------|--------|------|--------|--------|--|--|
| [S-CDS03-05] | 聯遞系統 > | 接收訊息 | > 訊息列表 | > 開啟訊息 |  |  |
| ☑ 開啟         | ₩ 開閉視電 | â    |        |        |  |  |
| 請輸入學校密碼匙。    |        |      |        |        |  |  |
| 密碼匙          |        |      |        |        |  |  |

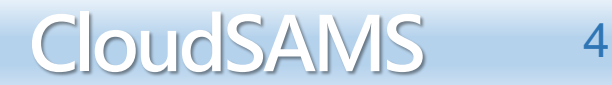

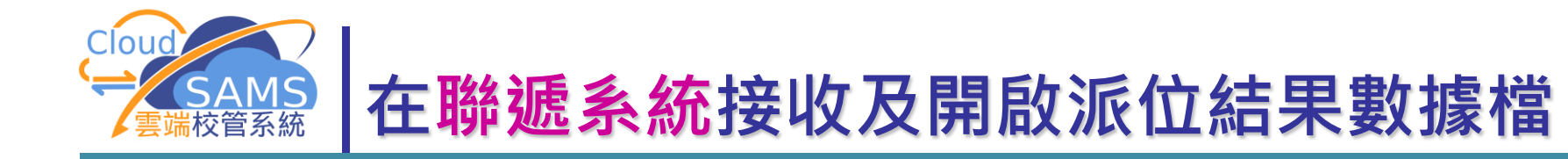

| [S-CDS03-01] 聯遞系統 > 接收訊息 > 訊息列表 |             |        |                                                |            |          |  |  |  |  |  |
|---------------------------------|-------------|--------|------------------------------------------------|------------|----------|--|--|--|--|--|
| 訊息列表 已庫存訊息                      |             |        |                                                |            |          |  |  |  |  |  |
| > 搜尋接收訊息                        |             |        |                                                |            |          |  |  |  |  |  |
| 2 同步                            |             |        |                                                |            |          |  |  |  |  |  |
| 篩選 請報                           | 俞入          |        |                                                |            |          |  |  |  |  |  |
| << < 1 ♥ 頁共1 > >> 毎頁顯示 10 ♥ 項紀錄 |             |        |                                                |            |          |  |  |  |  |  |
|                                 | 訊息狀況⇔ 訊息編號⇔ |        | 訊息說明 令                                         | 主題(代碼)令    | 頖別(代碼) 令 |  |  |  |  |  |
|                                 | 已打開         | 396841 | PA5409P2D1S - POA ALLOCATION<br>RESULTS (DATA) | 小一入學 (POA) | 資料 (DAT) |  |  |  |  |  |

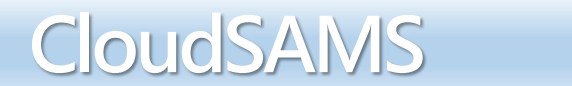

5

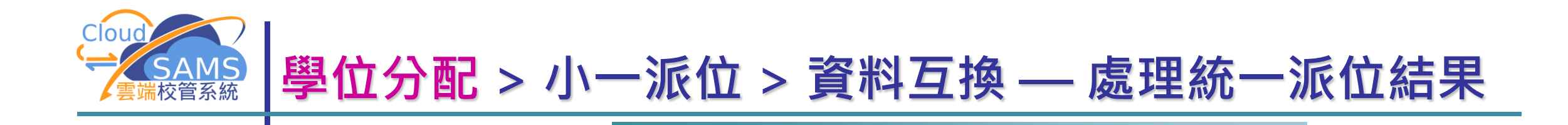

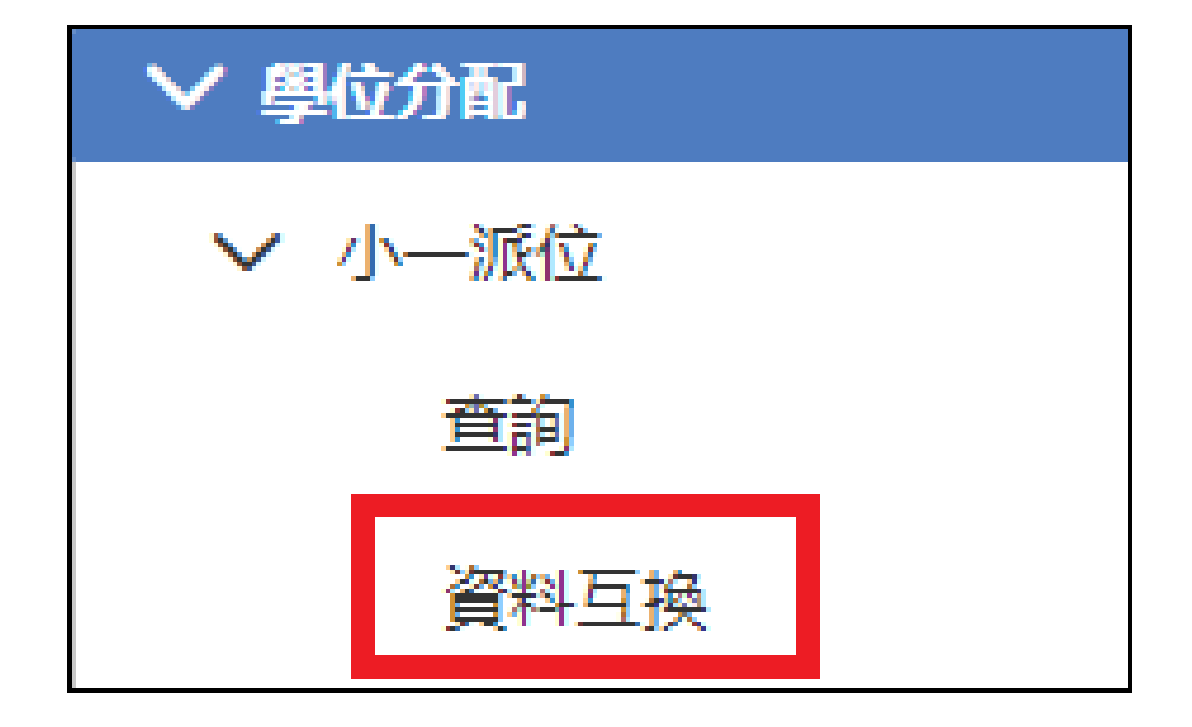

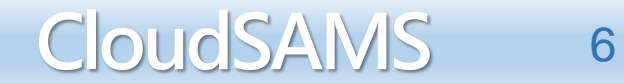

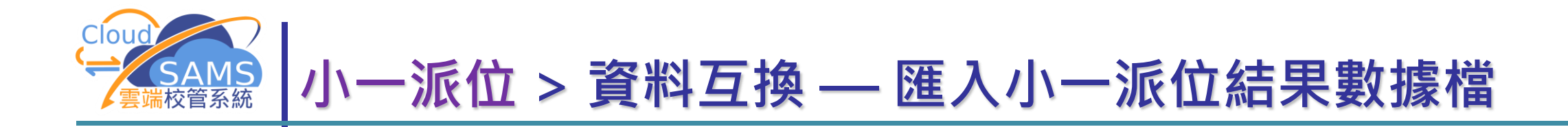

| [S-SPA37-01] 學位分配 > 小一派位 > 資料互換 > 處理已接收資料 |        |        |                                                |            |          |  |  |  |  |  |
|-------------------------------------------|--------|--------|------------------------------------------------|------------|----------|--|--|--|--|--|
| 處理已接                                      | 被資料    |        |                                                |            |          |  |  |  |  |  |
| 〉 搜尋                                      | 接收訊息   |        |                                                |            |          |  |  |  |  |  |
| _→] 匯                                     | →] 匯入  |        |                                                |            |          |  |  |  |  |  |
| 篩選                                        | 篩選 請輸入 |        |                                                |            |          |  |  |  |  |  |
|                                           |        |        |                                                |            |          |  |  |  |  |  |
|                                           | 訊息狀況令  | 訊息編號令  | 訊息說明令                                          | 主題(代碼) 令   | 類別(代碼) 令 |  |  |  |  |  |
|                                           | 已打開    | 396841 | PA5409P2D1S - POA<br>ALLOCATION RESULTS (DATA) | 小一入學 (POA) | 資料 (DAT) |  |  |  |  |  |

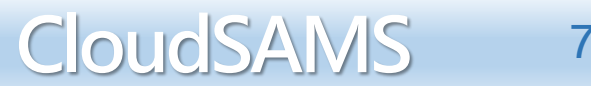

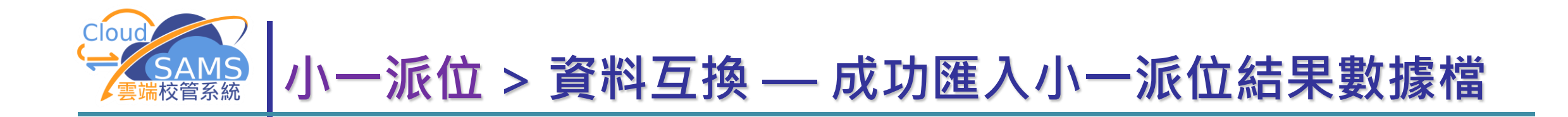

#### [S-SPA37-01] 學位分配 > 小一派位 > 資料互換 > 處理已接收資料

| ▲ 下年度的學校結構尚未設定 |                 |               |
|----------------|-----------------|---------------|
| 1 已成功匯入資料      |                 |               |
| 處理已接收資料        |                 |               |
| > 搜尋接收訊息       |                 |               |
| →〕 匯入          |                 |               |
| 篩選 請輸入         |                 |               |
|                | ≪ < 1▼ 頁共1 > >> | 每頁顯示 10 ✔ 項紀錄 |

|   | 訊息狀況⇔ | 訊息編號令  | 訊息説明令                                          | 主題(代碼) 令   | 類別(代碼) 令 |  |
|---|-------|--------|------------------------------------------------|------------|----------|--|
| • | 已匯入   | 396841 | PA5409P2D1S - POA ALLOCATION RESULTS<br>(DATA) | 小一入學 (POA) | 資料 (DAT) |  |

#### Systems and Information Management Section

8

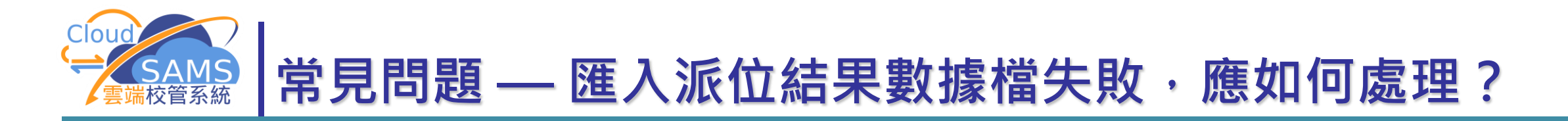

[S-SPA37-01] 學位分配 > 小一派位 > 資料互換 > 處理已接收資料

| 處理已接收   | 處理已接收資料 |            |        |                     |                            |            |            |          |  |  |
|---------|---------|------------|--------|---------------------|----------------------------|------------|------------|----------|--|--|
| ∨ 捜尋 接  | 收訊息     |            |        |                     |                            |            |            |          |  |  |
| Q<br>搜尋 |         |            |        |                     |                            |            |            |          |  |  |
| 主題(代碼)  |         | 小一入學 (POA) |        |                     | 類別(代碼)                     | 全部         |            | $\sim$   |  |  |
| 訊息說明    |         |            |        |                     | 訊息狀況                       | 全部         |            | ~        |  |  |
| 教育局參考編  | 扁號      |            |        |                     |                            |            |            |          |  |  |
| 接收日期由   |         | DD/MM/YYYY |        | 接收日期至               |                            | DD/MM/YYYY |            | Ë        |  |  |
|         | Υ)      | ¢17 6Л.    | RT 4.  |                     |                            |            |            |          |  |  |
| 優九次序    |         | 王部一版       | 影思     |                     |                            |            |            |          |  |  |
| (→) 匯入  |         |            |        |                     |                            |            |            |          |  |  |
| 篩選 請輸   | λ       |            |        |                     |                            |            |            |          |  |  |
|         |         |            |        |                     |                            |            |            |          |  |  |
|         | 訊息批     | 犬況 ⇔       | 訊息編號令  |                     | 訊息說明令                      |            | 主題(代碼) 令   | 類別(代碼) 令 |  |  |
| •       | 匯入失敗    |            | 396841 | PA5409P2D<br>(DATA) | 15 - POA ALLOCATION RESULT | S          | 小一入學 (POA) | 資料 (DAT) |  |  |

Systems and Information Management Section

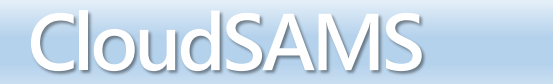

9

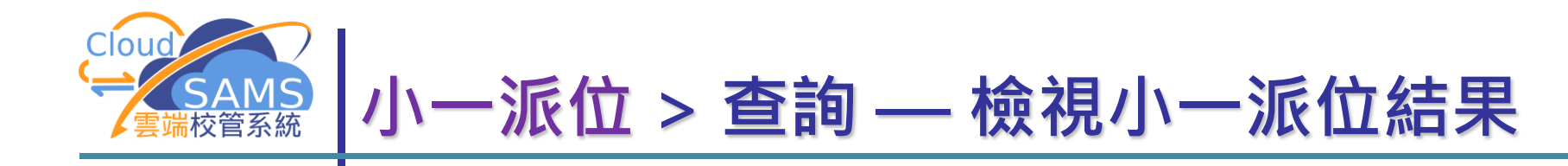

# ・ 学位分配 ・ 小一派位 査 資料互換

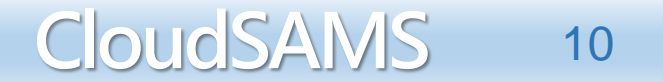

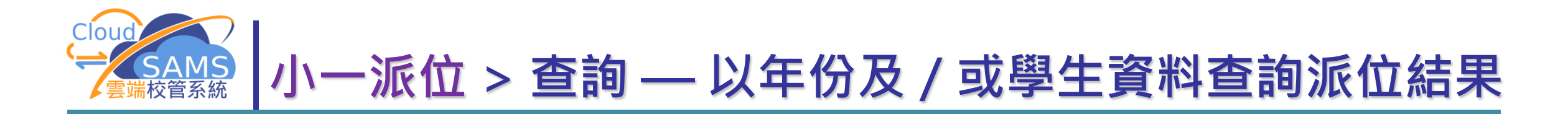

CloudSAMS

11

|          |   | [S-SPA10-011 4 |                |                         |        |             |              |               |         |       |
|----------|---|----------------|----------------|-------------------------|--------|-------------|--------------|---------------|---------|-------|
|          |   | 1 抽目           |                |                         |        |             |              |               |         |       |
|          |   | ▼ 接守           | <u> </u>       |                         |        |             |              |               |         |       |
|          |   | Q 搜尋           | ◎ 清除           |                         | _      | _           |              |               |         |       |
|          |   | 學校級別           | 小學             |                         |        | 學校授課制       |              | L午            | ~       |       |
|          |   | 統一分配學額編        | <b>吉果年份</b> 20 | ~                       | ] 🔪    |             |              |               |         | ,     |
|          |   | ● 學生編號         |                |                         |        | 🔵 英文姓名      |              |               |         |       |
|          |   | ○ 香港出生診        | 證明書號碼          |                         |        | 🦳 身份證明:     | 文件號碼         |               |         |       |
| <u> </u> |   | 🔵 小一派位目        | 申請編號           |                         |        | 香港身份語       | 登號碼          |               |         |       |
| 師選       |   |                |                |                         | -      |             |              |               |         |       |
| T力能      |   | <b>篩選</b> 請輸入  |                |                         |        |             |              |               |         |       |
| MJML     |   |                |                | <b>&lt;&lt;  &lt;</b> 1 | ▼ 頁共4  | > >> 每頁顯示 [ | 10 🖌 項紀錄     |               |         |       |
|          | • | 學生編號⇔          | 英文姓名令          | 中文姓名                    | 性別     | 香港出生        | 身份證明<br>文件馳碼 | 小─派位<br>由請編號会 | 香港身份證   | 取錄狀況令 |
|          |   |                |                |                         | #      |             |              |               | 3in-ind | 否     |
|          |   |                |                |                         | ~<br>女 |             |              |               |         | 否     |
|          |   |                |                |                         | 男      |             |              |               |         | 否     |
|          |   |                |                |                         | 女      |             |              |               |         | 否     |
|          |   |                |                |                         | 女      |             |              |               |         | 否     |

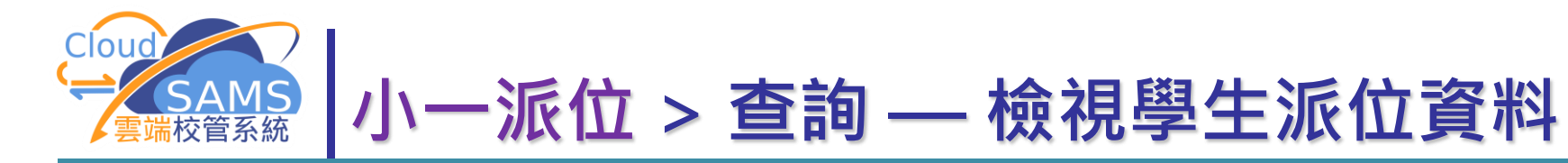

| [S-SPA10-01] 學位分配 > 小一派位 > 查詢           |                                              |  |  |  |  |  |  |  |
|-----------------------------------------|----------------------------------------------|--|--|--|--|--|--|--|
| ◇ 捜尋                                    |                                              |  |  |  |  |  |  |  |
| Q 搜尋 🛇 清除                               |                                              |  |  |  |  |  |  |  |
| <b>學校級別</b> 小學                          | 統一分配學額結果                                     |  |  |  |  |  |  |  |
| 統一分配學額結果年份 2                            | [S-SPA10-02] 學位分配 > 小一派位 > 查詢                |  |  |  |  |  |  |  |
|                                         | ★ 開閉視商                                       |  |  |  |  |  |  |  |
| ▲ 香港式主證明書號碼                             | = 學生編號 s                                     |  |  |  |  |  |  |  |
|                                         | 小一派位申請編號 8                                   |  |  |  |  |  |  |  |
| 篩選 請輸入                                  | 英文姓名                                         |  |  |  |  |  |  |  |
| ~~~~~~~~~~~~~~~~~~~~~~~~~~~~~~~~~~~~~~~ | 中文姓名                                         |  |  |  |  |  |  |  |
|                                         | ★ 性別 ★                                       |  |  |  |  |  |  |  |
|                                         | UD/MM/YYYY)  O UD/MM/YYYY)                   |  |  |  |  |  |  |  |
| Z' YI                                   |                                              |  |  |  |  |  |  |  |
| Z' CI                                   | 香港身份證號碼                                      |  |  |  |  |  |  |  |
| Z1 CI                                   | 身份證明文件類別                                     |  |  |  |  |  |  |  |
| Z1 W                                    | 身份證明文件號碼                                     |  |  |  |  |  |  |  |
|                                         | - 不能以中文作為學習媒介                                |  |  |  |  |  |  |  |
| Z' M                                    | 學位分配類別 C C C C C C C C C C C C C C C C C C C |  |  |  |  |  |  |  |
| Z' W                                    | ——————————————————————————————————————       |  |  |  |  |  |  |  |
| Z' Q i                                  | 取錄狀況                                         |  |  |  |  |  |  |  |

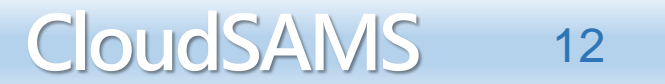

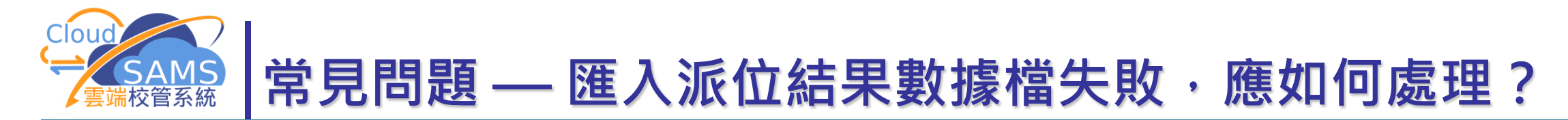

#### 答:

## 1. 到聯遞系統 > 接收訊息庫存或刪除過去的資料檔案訊息 2. 再次匯入派位結果數據檔

| [S-CDS0<br>訊息列表                                        | 03-01] 聯遞系統 > 接收調                         | 北息 > 訊息列表                        |                                                         |            |          |   |                     |                    |        |            |          |
|--------------------------------------------------------|-------------------------------------------|----------------------------------|---------------------------------------------------------|------------|----------|---|---------------------|--------------------|--------|------------|----------|
| ~ 捜尋                                                   | 尋接收訊息                                     |                                  |                                                         |            |          |   |                     |                    |        |            |          |
| Q #                                                    | 搜尋                                        |                                  |                                                         |            |          |   |                     |                    |        |            |          |
| <ul> <li>主題(代码)</li> <li>訊息說明</li> <li>教育局者</li> </ul> | 碼) 小<br>明<br>參考編號                         | -入學(POA) V                       | 類別(代碼)<br>全部<br>訊息狀況<br>全部                              | 5          | ✓<br>✓   | 確 | 淀                   |                    |        |            |          |
| 接收日期<br>(DD/MM,<br>優先次府<br>〇 同                         | 朝由 DD<br>IVYYYY)<br>家 全<br>砂步: [2] 開啟 [2] | がMM/YYYY<br>部 一般 緊急<br>D 庫存 団 刪除 | 接收日期至 DD/<br>(DD/MM/YYYY)                               | MM/YYYY    |          |   | ♪ <sup>當</sup><br>料 | 匯入新的資料檔案時<br>Ⅰ。確定? | ,系統會刪除 | 余舊資料檔案的全部資 | <u>s</u> |
| 篩選                                                     | 清輸入                                       |                                  | ≪ < 1▼]頁共1 >                                            | >> 每頁顯示    | 10 🗸 項紀錄 |   |                     |                    |        | 確定 取       | 消        |
|                                                        | 訊息狀況:                                     | → 訊息編號 →                         | 訊息說明令                                                   | 主題(代碼) 令   | 類別(代碼) 令 |   |                     |                    | -      |            |          |
|                                                        | 匯入失敗                                      | 396841                           | PA5409P2D1S - POA ALLOCATION RESULTS<br>(DATA)          | 小一入學 (POA) | 資料 (DAT) |   |                     |                    |        |            |          |
|                                                        | 已匯入                                       | 329736                           | PA5409P2D1S - POA ALLOCATION RESULTS<br>(DATA)          | 小一入學 (POA) | 資料 (DAT) |   |                     |                    |        |            |          |
|                                                        | 匯入失敗                                      | 396839                           | UAT65_PA5409P2D1S - POA ALLOCATION<br>RESULTS (DATA)    | 小一入學 (POA) | 資料 (DAT) |   |                     |                    |        |            |          |
|                                                        | 匯入失敗                                      | 330832                           | PA5409P2D15 - POA ALLOCATION RESULTS<br>(DATA) (PART D) | 小一入學 (POA) | 資料 (DAT) |   |                     |                    |        |            |          |

CloudSAMS

13

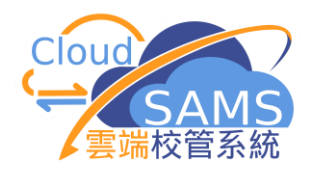

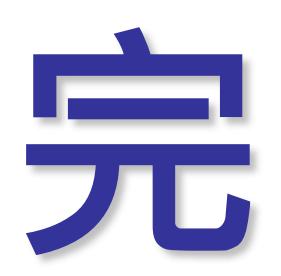

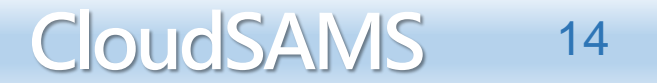